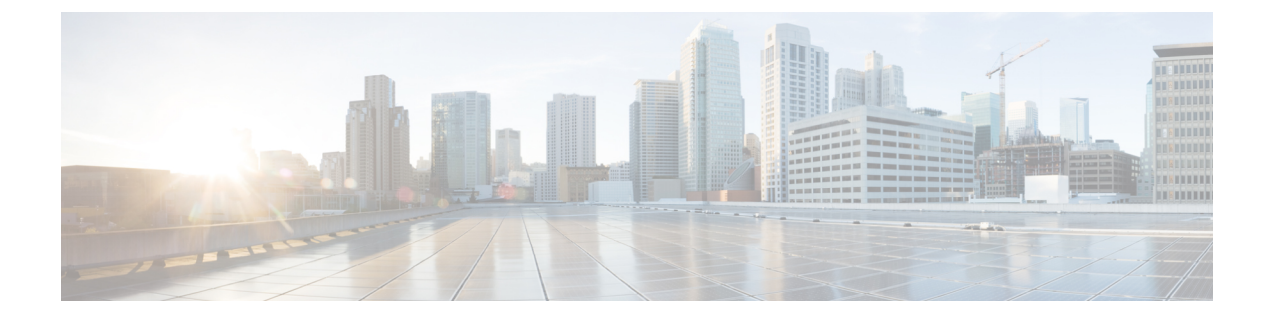

# Cisco Cloud APIC セキュリティ

この章の内容は、次のとおりです。

- アクセス、認証およびアカウンティング (1ページ)
- TACACS+、RADIUS、LDAP、および SAML アクセスの構成 (2ページ)
- HTTPS Access の構成 (12 ページ)

# アクセス、認証およびアカウンティング

Cisco Cloud Application Policy Infrastructure Controller (Cloud APIC) ポリシーは、認証、認可、 アカウンティング (AAA) 機能を管理します。ユーザ権限、ロール、およびドメインとアクセ ス権限の継承を組み合わせることにより、管理者は細分化された方法で管理対象オブジェクト レベルで AAA 機能を設定することができます。これらの設定は、REST API または GUI を使 用して実行できます。

(注) ログイン ドメイン名に 32 文字を超えることはできないという既知の制限があります。また、 ログイン ドメイン名とユーザー名を合わせた文字数は 64 文字を超えることはできません。

アクセス、認証、およびアカウント構成情報の詳細については、 https://www.cisco.com/c/en/us/ td/docs/switches/datacenter/aci/apic/sw/4-x/security/Cisco-APIC-Security-Configuration-Guide-401.html の *Cisco APIC Security Configuration Guide, Release 4.0(1)* をお読みください。

# 設定

初期構成スクリプトで、管理者アカウントが構成され、管理者はシステム起動時の唯一のユー ザーとなります。

#### ローカル ユーザの設定

Cisco Cloud APIC GUI を使用したローカル ユーザーの作成 を参照して、ローカル ユーザーを 設定し、Cloud APIC GUI を使用して OTP、SSH 公開キー、および X.509 ユーザー証明書に関 連付けます。

# TACACS+、RADIUS、LDAP、および SAML アクセスの構成

次のトピックでは、Cloud APIC の TACACS+、RADIUS、LDAP、および SAML アクセスを設 定する方法について説明します。

### 概要

このトピックでは、RADIUS、TACACS +、LDAP、および SAML ユーザー(ADFS、Okta、 PingID など)の Cloud APIC へのアクセスを有効にする方法について、順を追って説明します。

TACACS+、RADIUS、LDAP、および SAML の詳細については、https://www.cisco.com/c/en/us/ td/docs/switches/datacenter/aci/apic/sw/4-x/security/Cisco-APIC-Security-Configuration-Guide-401.html の『*Cisco APIC* セキュリティ構成ガイド、リリース 4.0(1)』を参照してください。

# Cloud APIC for TACACS+ Access の構成

#### 始める前に

- Cloud Application Policy Infrastructure Controller (Cloud APIC) はオンラインになっています。
- •TACACS+サーバのホスト名またはIPアドレス、ポート、およびキーを使用できること。
- Cloud APIC 管理エンドポイント グループが使用できます。
- ステップ1 クラウドAPICで、TACACS+プロバイダーを作成します。
  - a) メニューバーで、[管理(Administrative)]>[認証(Authentication)]を選択します。
  - b) 作業ペインで、[プロバイダー (Providers)] タブをクリックして、[アクション (Actions)] ドロップ ダウンをクリックして、[プロバイダーの作成 (Create Provider)]を選択します。

[プロバイダーの作成(Create Provider)]ダイアログボックスが表示されます。

- c) [ホスト名/IP アドレス (Host name/IP Address)] フィールドに、プロバイダーのホスト名/IP アドレス を入力します。
- d) [説明(Description)] フィールドに、プロバイダーの説明を入力します。
- e) [タイプ (Type)] ドロップダウン リストをクリックし、[TACACS+]を選択します。
- f) [設定(Settings)]セクションで、[キー(Key)]と[キーの確認(Confirm Key)]、[ポート(Port)]、 [認証プロトコル(Authentication Protocol)]、[タイムアウト(Timeout)]、[再試行(Retries)]、[管 理EPG(Management EPG)]を指定します。有効化(Enabled) または無効化(Disabled)のいずれ かを[サーバー監視(Server Monitoring)]に対して選択します。
- ステップ2 TACACS+の [Login Domain] を作成します。
  - a) メニューバーで、[管理(Administrative)]>[認証(Authentication)]を選択します。
  - b) 作業ペインで、[ログインドメイン(Login Domains)] タブをクリックして、[アクション(Actions)] ドロップダウンをクリックして、[ログインドメインの作成(Create Login Domains)]を選択します。

[ログインドメインの作成(Create Login Domains)]ダイアログボックスが表示されます。

c) 次の [ログイン ドメインダイアログボックスのフィールド(Login Domains Dialog Box Fields)]のテー ブルにリストされた各フィールドに適切な値を入力し、続行します。

| Properties        | 説明                                                                                                    |
|-------------------|----------------------------------------------------------------------------------------------------|
| General           |                                                                                                    |
| Name              | ログイン ドメインの名前を 入力します                                                                                        |
| 説明                | ログイン ドメインの説明を入力します。                                                                                        |
| Settings          |                                                                                                    |
| Realm             | ドロップダウンメニューから <b>TACACS</b> +を選択し<br>ます。                                                                   |
| プロバイダ (Providers) | プロバイダーを選択するには:                                                                                             |
|                   | <ol> <li>[プロバイダーの追加(Add Providers)]をク<br/>リックします。[プロバイダーの選択(Select<br/>Providers)]ダイアログが表示されます。</li> </ol> |
|                   | 2. クリックして、左側の列のプロバイダーを選<br>択します。                                                                           |
|                   | 3. [選択 (Select)]をクリックします。[ログイン<br>ドメインの作成]ダイアログボックスに戻りま<br>す。                                              |

d) [保存 (Save)] をクリックして、設定を保存します。

#### 次のタスク

これで、TACACS+構成手順は完了です。次に、RADIUSサーバーも使用する場合は、RADIUS の Cloud APIC を設定します。

# Cloud APIC for RADIUS Access の構成

#### 始める前に

- Cloud Application Policy Infrastructure Controller (Cloud APIC) はオンラインになっています。
- RADIUS サーバーのホスト名または IP アドレス、ポート、およびキーを使用できること。
- Cloud APIC 管理エンドポイント グループが使用できます。

ステップ1 Cloud APIC で、RADIUS プロバイダーを作成します。

- a) メニューバーで、[管理(Administrative)]>[認証(Authentication)]を選択します。
- b) 作業ペインで、[プロバイダー (Providers)] タブをクリックして、[アクション (Actions)] ドロップ ダウンをクリックして、[プロバイダーの作成 (Create Provider)]を選択します。

[プロバイダーの作成(Create Provider)]ダイアログボックスが表示されます。

- c) [ホスト名/IP アドレス (Host name/IP Address)] フィールドに、プロバイダーのホスト名/IP アドレス を入力します。
- d) [説明 (Description)] フィールドに、プロバイダーの説明を入力します。
- e) [タイプ (Type)] ドロップダウン リストをクリックし、[RADIUS] を選択します。
- f) [設定(Settings)]セクションで、[キー(Key)]と[キーの確認(Confirm Key)]、[ポート(Port)]、
   [認証プロトコル(Authentication Protocol)]、[タイムアウト(Timeout)]、[再試行(Retries)]、[管
   理EPG(Management EPG)]を指定します。有効化(Enabled)または無効化(Disabled)のいずれかを[サーバー監視(Server Monitoring)]に対して選択します。

#### ステップ2 RADIUS の [ログイン ドメイン]を作成します。

- a) メニューバーで、[管理(Administrative)]>[認証(Authentication)]を選択します。
- b) 作業ペインで、[ログインドメイン(Login Domains)] タブをクリックして、[アクション(Actions)] ドロップダウンをクリックして、[ログインドメインの作成(Create Login Domains)]を選択します。

[ログインドメインの作成(Create Login Domains)]ダイアログボックスが表示されます。

c) 次の [ログイン ドメインダイアログボックスのフィールド(Login Domains Dialog Box Fields)]のテー ブルにリストされた各フィールドに適切な値を入力し、続行します。

| Properties | 説明                                |
|------------|-----------------------------------|
| General    |                                   |
| Name       | ログイン ドメインの名前を 入力します               |
| 説明         | ログイン ドメインの説明を入力します。               |
| Settings   |                                   |
| Realm      | ドロップダウン メニューから RADIUS を選択し<br>ます。 |

| Properties        | 説明                                                                                                    |
|-------------------|----------------------------------------------------------------------------------------------------|
| プロバイダ (Providers) | プロバイダーを選択するには:                                                                                             |
|                   | <ol> <li>[プロバイダーの追加(Add Providers)]をク<br/>リックします。[プロバイダーの選択(Select<br/>Providers)]ダイアログが表示されます。</li> </ol> |
|                   | 2. クリックして、左側の列のプロバイダーを選<br>択します。                                                                           |
|                   | 3. [選択 (Select)]をクリックします。[ログイン<br>ドメインの作成]ダイアログボックスに戻りま<br>す。                                              |

d) [保存 (Save)] をクリックして、設定を保存します。

次のタスク

これで、 Cloud APIC RADIUS 構成手順は完了です。次に、RADIUS サーバを設定します。

# Cloud APIC への RADIUS および TACACS+ アクセス用の Cisco Secure Access Control Server の設定

『Cisco APIC Security Configuration Guide、Release 4.0 (1) 』の「Configuring a Cisco Secure Access Control Server for RADIUS and TACACS + Access to the APIC」の項を /docs/switches/datacenter/aci/apic/sw/4-x/security/Cisco-APIC-Security-Configuration-Guide-401.html で参照して ください。

## LDAP Access の構成

LDAP 設定には2つのオプションがあります。

- ・Cisco AVPair の設定
- ・クラウド APIC での LDAP グループ マップの設定

次のセクションには、両方の構成オプションの手順が含まれています。

### Cisco AVPair を使用した APIC アクセス用の Windows Server 2008 LDAP の設定

https://www.cisco.com/c/en/us/td/docs/switches/datacenter/aci/apic/sw/4-security/Cisco-APIC-Security-Configuration-Guide-401.html にある 『*Cisco APIC Security Configuration Guide、Release 4.0(1)*』の「*Configuring Windows Server 2008 LDAP for APIC Access with Cisco AVPair*」を参照してください。

### Cloud APIC for LDAP Access の構成

#### 始める前に

- Cloud Application Policy Infrastructure Controller (Cloud APIC) はオンラインになっています。
- •LDAP サーバのホスト名または IP アドレス、ポート、バインド DN、ベース DN、および パスワードを使用できること。
- Cloud APIC 管理エンドポイント グループが使用できます。

ステップ1 Cloud APIC で、LDAP プロバイダーを作成します。

- a) メニュー バーで、[管理(Administrative)] > [認証(Authentication)] を選択します。
- b) 作業ペインで、[プロバイダー (Providers)] タブをクリックして、[アクション (Actions)] ドロップ ダウンをクリックして、[プロバイダーの作成 (Create Provider)]を選択します。

[プロバイダーの作成(Create Provider)]ダイアログボックスが表示されます。

- c) [ホスト名/IP アドレス (Host name/IP Address)] フィールドに、プロバイダーのホスト名/IP アドレス を入力します。
- d) [説明(Description)] フィールドに、プロバイダーの説明を入力します。
- e) [タイプ (Type)] ドロップダウン リストをクリックし、[LDAP] を選択します。
- f) バインドDN、ベースDN、パスワード、パスワードの確認、ポート、タイムアウト、再試行、SSL、 SSL証明書検証レベル、属性、フィルタタイプ、管理EPG、およびサーバモニタリングを指定します。

[SSL 証明書検証レベル (SSL Certificate Validation Level)]フィールドには、次のオプションがあります。

- Permissive: DUO LDAP SSL証明書の問題の診断に役立つデバッグノブ。
- Strict:実稼働環境で使用するレベル。

- (注)
   ・バインド DN は、Cloud APIC が LDAP サーバーにログインするために使用する文字列で す。Cloud APIC は、ログインしようとするリモートユーザーの検証にこのアカウントを 使用します。ベース DN は、Cloud APIC がリモートユーザーアカウントを検索する LDAP サーバーのコンテナ名とパスです。これはパスワードが検証される場所です。フィルタ を使用して、Cloud APIC が cisco-av-pair に使用するために要求している属性を見つけま す。これには、Cloud APIC で使用するユーザー認証と割り当て済み RBAC ロールが含ま れます。Cloud APIC は、この属性を LDAP サーバから要求します。
  - •[属性] フィールド:次のうちいずれかを入力します。
    - ・LDAPサーバの設定では、Cisco AVPair、入力 CiscoAVPair。
    - ・LDAP グループ マップ LDAPサーバ設定、入力 memberOf 。
- ステップ2 LDAPのログインドメインを作成します。
  - a) メニューバーで、[管理(Administrative)]>[認証(Authentication)]を選択します。
  - b) [Work]ペインで、[Login Domains]タブをクリックし、[Actions]ドロップダウンをクリックして[Create Login Domain]を選択します。
  - c) 次の [ログイン ドメインダイアログボックスのフィールド(Login Domains Dialog Box Fields)]のテー ブルにリストされた各フィールドに適切な値を入力し、続行します。

| Properties        | 説明                                                                                                    |
|-------------------|----------------------------------------------------------------------------------------------------|
| General           |                                                                                                    |
| Name              | ログイン ドメインの名前を 入力します                                                                                        |
| 説明                | ログイン ドメインの説明を入力します。                                                                                        |
| Settings          |                                                                                                    |
| Realm             | ドロップダウン メニューから <b>[LDAP]</b> 選択しま<br>す。                                                                    |
| プロバイダ (Providers) | プロバイダーを選択するには:                                                                                             |
|                   | <ol> <li>[プロバイダーの追加(Add Providers)]をク<br/>リックします。[プロバイダーの選択(Select<br/>Providers)]ダイアログが表示されます。</li> </ol> |
|                   | 2. クリックして、左側の列のプロバイダーを選<br>択します。                                                                           |
|                   | 3. [選択 (Select)]をクリックします。[ログイン<br>ドメインの作成]ダイアログボックスに戻りま<br>す。                                              |

| Properties | 説明                                                                                                    |
|------------|----------------------------------------------------------------------------------------------------|
| 認証タイプ      | <ol> <li>プロバイダーが属性として CiscoAVPair を使<br/>用して設定されている場合は、[Cisco AV ペア<br/>(Cisco AV Pairs)]を選択します。</li> </ol>                                                |
|            | <ol> <li>プロバイダーが属性として memberOf で設定<br/>されている場合は、[LDAP Group Map Rules]<br/>を選択します。</li> </ol>                                                              |
|            | <ol> <li>[LDAP グループ マップ ルールの追加<br/>(Add LDAP Group Map Rule)]をクリッ<br/>クします。ダイアログボックスが表示さ<br/>れます。</li> </ol>                                               |
|            | <ol> <li>マップの名前と説明(オプション)およびグループ DN を指定します。</li> </ol>                                                                                                    |
|            | <ol> <li>[セキュリティ ドメインの追加(Add<br/>Security Domain)]の横にある[+]をク<br/>リックします。ダイアログボックスが表<br/>示されます。</li> </ol>                                                  |
|            | 4. [セキュリティ ドメインの選択(Select<br>Security Domain)] オプションを使用して<br>セキュリティ ドメインを選択します。                                                                            |
|            | <ol> <li>[+] をクリックして、[ロール(Role)]の<br/>名前およびロールの[権限(Privilege)]タ<br/>イプ(Read または Write)フィールドに<br/>アクセスします。チェックマークをクリッ<br/>クします。</li> </ol>                  |
|            | <ol> <li>必要に応じて、前の手順を繰り返してさらにロールを追加します。次に、[追加(Add)]をクリックします。</li> </ol>                                                                                    |
|            | <ol> <li>セキュリティドメインをさらに追加する<br/>場合は、[セキュリティドメインの追加<br/>(Add Security Domain)]の横にある[+]<br/>をクリックし、それらの手順を再度実行<br/>します。次に、[追加(Add)]をクリック<br/>します。</li> </ol> |

d) [ログイン ドメインの作成 (Create Login Domain)] ダイアログボックスで [保存 (Save)] をクリック します。

### SAML Access 用の APIC の設定

次のセクションでは、SAML Access 用の Cloud APIC の設定について詳しく説明します。

#### **SAML**について

https://www.cisco.com/c/en/us/td/docs/switches/datacenter/aci/apic/sw/4-x/security/Cisco-APIC-Security-Configuration-Guide-401.html で『*Cisco APIC Security Configuration Guide、Release 4.0(1)*』の「*About SAML*」セクションを参照してください。

#### SAML の基本要素

https://www.cisco.com/c/en/us/td/docs/switches/datacenter/aci/apic/sw/4-x/security/Cisco-APIC-Security-Configuration-Guide-401.html で『Cisco APIC Security Configuration Guide、Release 4.0(1)』の「Basic Elements of SAML」セクションを参照してください。

サポートされている IdPs および SAML コンポーネント

https://www.cisco.com/c/en/us/td/docs/switches/datacenter/aci/apic/sw/4-x/security/Cisco-APIC-Security-Configuration-Guide-401.html で『Cisco APIC Security Configuration Guide、Release 4.0(1)』の「Supported IdPs and SAML Components」セクションを参照してください。

### Cloud APIC for SAML Access の構成

(注)

SAML ベースの認証は Rest に対するものではなく、Cloud APIC GUI のみに対するものです。

#### 始める前に

- •SAML サーバーホスト名または IP アドレスと、IdP メタデータの URL を使用できます。
- Cloud APIC 管理エンドポイント グループが使用できます。
- 次の設定を行います。
  - 時刻同期とNTP
  - GUI を使用した DNS プロバイダーの構成
  - •GUIを使用した Cisco ACI HTTPS アクセス用カスタム証明書の設定

ステップ1 Cloud APIC で、SAML プロバイダーを作成します。

- a) メニューバーで、[管理(Administrative)] > > [認証(Authentication)]を選択します。
- b) [作業(Work)]ペインで、[プロバイダー(Providers)] タブをクリックし、[アクション(Actions)] ドロップダウンをクリックして[プロバイダーの作成(Create Provider)]を選択します。

- c) [ホスト名/IP アドレス (Host name/IP Address)] フィールドに、プロバイダーのホスト名/IP アドレス を入力します。
- d) [説明(Description)] フィールドに、プロバイダーの説明を入力します。
- e) [タイプ(Type)] ドロップダウン リストをクリックし、[SAML] を選択します。
- f) [設定 (Settings)] ペインで、次の手順を実行します。
  - •**[IDプロバイダー(Identity Provider)]**オプション(**[ADFS]、[OKTA]、**または**[PING IDENTITY]**) を選択します。
  - IdP メタデータ URL を指定します。
    - AD FS の場合、IdP メタデータ URL は https://<FQDN ofADFS>/FederationMetadata/2007-06/FederationMetadata.xml という形式になります。
    - Okta、場合に、IdP メタデータの URL を取得するには、Okta サーバーから対応する SAML ア プリケーションの [サインオン] セクションで、アイデンティティ プロバイダー メタデータ URL のリンクをコピーします。
  - SAML ベースのサービスのエンティティ ID を指定します。
  - ・IdP メタデータの URL にアクセスする必要がある場合は、メタデータ URL の HTTPS プロキシ (HTTPS Proxy for Metadata URL) を構成します。
  - •[GUI リダイレクトバナーメッセージ(GUI Redirect Banner Message (URL))]フィールドに値 を入力します。
  - IdP はプライベート CA によって署名された場合は、[認証局(Certificate Authority)]を選択しま す。
  - •[再試行時間(秒) (Retry Period (sec))] フィールドに値を入力します。
  - ・[再試行回数(Retries)]フィールドに値を入力します。
  - ・ドロップダウンリストから、[署名アルゴリズム認証ユーザー要求 (Signature Algorithm Authentication User Requests)]を選択します。
  - ・SAML 認証要求の署名、SAML 応答メッセージの署名、SAML 応答の署名アサーション、SAML アサーションの暗号化を有効にするには、チェックボックスをオンにします。
- g) [保存 (Save)]をクリックして、設定を保存します。
- ステップ2 SAML のログインドメインを作成します。
  - a) メニューバーで、[管理 (Administrative)]> [認証 (Authentication)]を選択します。
  - b) 作業ペインで、[ログインドメイン(Login Domains)] タブをクリックして、[アクション(Actions)] ドロップダウンをクリックして、[ログインドメインの作成(Create Login Domains)]を選択します。
  - c) 次の [ログイン ドメインダイアログボックスのフィールド(Login Domains Dialog Box Fields)]のテー ブルにリストされた各フィールドに適切な値を入力し、続行します。

| Properties | 説明 |
|------------|----|
| General    |    |

| Properties        | 説明                                                                                                    |
|-------------------|----------------------------------------------------------------------------------------------------|
| Name              | ログイン ドメインの名前を入力します                                                                                         |
| 説明                | ログイン ドメインの説明を入力します。                                                                                        |
| Settings          |                                                                                                    |
| Realm             | ドロップダウン メニューから SAML を選択しま<br>す。                                                                            |
| プロバイダ (Providers) | プロバイダーを選択するには、次の手順を実行し<br>ます。                                                                              |
|                   | <ol> <li>[プロバイダーの追加(Add Providers)]をク<br/>リックします。[プロバイダーの選択(Select<br/>Providers)]ダイアログが表示されます。</li> </ol> |
|                   | 2. 左側の列でプロバイダーをクリックして選択<br>します。                                                                            |
|                   | 3. [選択 (Select)]をクリックします。[ログイン<br>ドメインの作成]ダイアログボックスに戻りま<br>す。                                              |

d) [保存 (Save)] をクリックして、設定を保存します。

### Okta で SAML アプリケーションの設定

https://www.cisco.com/c/en/us/td/docs/switches/datacenter/aci/apic/sw/4-x/security/Cisco-APIC-Security-Configuration-Guide-401.html で『*Cisco APIC Security Configuration Guide、Release 4.0(1)*』のセクション「*Setting Up a SAML Application*」を参照してください。

### AD FS で Relying Party Trust の設定

https://www.cisco.com/c/en/us/td/docs/switches/datacenter/aci/apic/sw/4-x/security/Cisco-APIC-Security-Configuration-Guide-401.html で『Cisco APIC Security Configuration Guide、Release 4.0 (1)』の「Setting Up a Relying Party Trust in AD FS」 セクションを参照してください。

# HTTPS Access の構成

ここでは、HTTPS Access を構成する方法について説明します。

### HTTPSアクセスについて

この記事は、Cisco ACIを使用する際のHTTPSアクセスのカスタム証明書を設定する方法の例 を示します。

詳細については、https://www.cisco.com/c/en/us/td/docs/switches/datacenter/aci/apic/sw/4-x/security/ Cisco-APIC-Security-Configuration-Guide-401.htmlの『Cisco APIC Security Configuration Guide、 Release 4.0(1)』の「HTTPS Access」の項を参照してください。

# カスタム証明書の構成のガイドライン

- ワイルドカード証明書(\*.cisco.com など。複数のデバイス間で使用)およびそれに関連す る他の場所で生成される秘密キーは、Cisco Cloud APICではサポートされません。これは、 Cisco Cloud APICに秘密キーまたはパスワードを入力するためのサポートがないためです。 また、ワイルドカード証明書などのいかなる証明書の秘密キーもエクスポートできません。
- ・証明書署名要求(CSR)を生成する前に、公開中間証明書とルートCA証明書をダウン ロードしてインストールする必要があります。ルートCA証明書は技術的にはCSRを生 成するために必要ではありませんが、シスコでは、対象とするCA機関とCSRへの署名 に使用される実物の間の不一致を防ぐために、CSRを生成する前にルートCA証明書が必 要です。Cisco Cloud APICは、送信された証明書が設定されたCAによって署名されてい ることを確認します。
- 更新された証明書の生成に同じ公開キーと秘密キーを使用するには、次のガイドラインを 満たす必要があります。
  - •元の CSR にはキー リング内の秘密キーとペアになる公開キーが含まれているため、 元の CSR を維持する必要があります。
  - Cisco Cloud APIC で公開キーと秘密キーを再使用する場合は、元の証明書に使用され たものと同じ CSR を更新された証明書に再送信する必要があります。
  - 更新された証明書に同じ公開キーと秘密キーを使用する場合は、元のキーリングを削除しないでください。キーリングを削除すると、CSRで使用されている関連秘密キーが自動的に削除されます。
- ポッドあたり1つの証明書ベースのルートのみをアクティブにすることができます。
- このリリースでは、クライアント証明書認証はサポートされていません。

# GUI を使用した Cisco Cloud ACIC HTTPS Access 用カスタム証明書の構成

適切な認証局を作成できるように、信頼できる証明書を取得する機関を決定します。

#### 始める前に

注意:ダウンタイムの可能性があるため、メンテナンス時間中にのみこのタスクを実行してください。この操作中に Cloud APIC のすべての Web サーバの再起動が予期されます。

- ステップ1 メニューバーで、[管理(Administrative)] > セキュリティ(Security)] を選択します。
- ステップ2 [作業(Work)]ペインで、[証明書認証局(Certificate Authorities)]タブをクリックし、[アクション (Actions)]ドロップダウンをクリックして[証明書認証局の作成(Create Certificate Authorities)]を選 択します。
- **ステップ3** [証明書認証局の作成(Create Certificate Authority)]ダイアログボックスの[名前(Name)]フィールド に、認証局の名前を入力します。
- ステップ4 [用途(Used for)]フィールドで[システム(System)]を選択します。
- ステップ5 [証明書チェーン(Certificate Chain)] フィールドに、クラウドアプリケーション ポリシー インフラス トラクチャ コントローラー(Cloud APIC)の証明書署名要求(CSR)に署名する認証局の中間証明書と ルート証明書をコピーします。証明書は、Base64エンコードX.509(CER)形式である必要があります。 中間証明書はルート CA 証明書の前に配置されます。次の例のようになります。

-----BEGIN CERTIFICATE-----<Intermediate Certificate> -----END CERTIFICATE----------BEGIN CERTIFICATE-----<Root CA Certificate> -----END CERTIFICATE-----

- **ステップ6** [保存(Save)]をクリックします。
- ステップ7 メニューバーで、[管理(Administrative)]>セキュリティ(Security)]を選択します。
- ステップ8 [作業(Work)]ペインで、[キー リング(Key Rings)]タブをクリックし、[アクション(Actions)]ド ロップダウンをクリックして[キー リングの作成(Create Key Ring)]を選択します。
- **ステップ9** [キー リングの作成(Create Key Ring)]ダイアログボックスで、[名前(Name)]フィールドにキー リ ングの名前を入力し、[説明(Description)]フィールドに説明を入力します。
- ステップ10 [用途(Used for)]フィールドで[システム(System)]を選択します。
- **ステップ11** [証明書認証局(Certificate Authority)] フィールドで、[証明書認証局の選択(Select Certificate Authority)] をクリックし、以前に作成した認証局を選択します。
- ステップ12 [秘密キー(Private Key)]フィールドで、[新規キーの生成(Generate New Key)]または[既存のキーの
   インポート(Import Existing Key)]を選択します。[既存のキーのインポート(Import Existing Key)]
   を選択した場合は、[秘密キー(Private Key)]テキストボックスに秘密キーを入力します。
- ステップ13 [モジュラス (Modulus)] ドロップダウンからモジュラスを選択します。メニュー
- ステップ14 [Certificate] フィールドには、コンテンツを追加しないでください。
- ステップ15 [保存(Save)] をクリックします。

[Work] ペインの [Key Rings] 領域では、作成したキー リングに対する [Admin State] に [Started] と表示されます。

- **ステップ16** 作成したキー リングをダブルクリックして、[作業(Work)]ペインから [キー リング] [key\_ring\_name] ダイアログボックスを開きます。
- ステップ17 [作業(Work)]ペインで、[証明書要求の作成(Create Certificate Request)]をクリックします。
- ステップ18 [情報カテゴリ(Subject)]フィールドに、Cloud APICの完全修飾ドメイン名(FQDN)を入力します。
- ステップ19 必要に応じて、残りのフィールドに入力します。
- ステップ20 [保存(Save)]をクリックします。[Key Ring] [key\_ring\_name] ダイアログボックスが表示されます。
- ステップ21 フィールド[要求(Request)]からコンテンツを署名するために証明書認証局にコピーします。
- **ステップ22** [キー リング(Key Ring)] [key\_ring\_name] ダイアログボックスで、[編集(Edit)] アイコンをクリック して [キー リング(Key Ring)] [key\_ring\_name] ダイアログボックスを表示します。
- ステップ23 [証明書(Certificate)]フィールドに、認証局から受信した署名付き証明書を貼り付けます。
- ステップ24 [保存(Save)]をクリックして、[キー リング(Key Rings)]作業ウィンドウに戻ります。 キーが確認されて[作業(Work)]ペインで[管理状態(Admin State)]が[完了済み(Completed)]に 変わり、HTTP ポリシーを使用できるようになります。
- ステップ25 [インフラストラクチャ(Infrastructure)]>[システム構成(System Configuration)] に移動し、[管理ア クセス(Management Access)] タブをクリックします。
- ステップ26 [HTTPS] 作業ウィンドウの編集アイコンをクリックして、[HTTPS 設定(HTTPS Settings)]ダイアログ ボックスを表示します。
- ステップ27 [管理キー リング (Admin Key Ring)]をクリックし、以前に作成したキー リングを関連付けます。
- ステップ28 [保存(Save)]をクリックします。

すべての Web サーバが再起動されます。証明書がアクティブになり、デフォルト以外のキーリングが HTTPS アクセスに関連付けられています。

#### 次のタスク

証明書の失効日には注意しておき、期限切れになる前に対応する必要があります。更新された 証明書に対して同じキーペアを維持するには、CSRを維持する必要があります。これは、CSR にはキーリング内の秘密キーとペアになる公開キーが含まれているためです。証明書が期限切 れになる前に、同じCSRを再送信する必要があります。キーリングを削除すると、Cloud APIC に内部的に保存されている秘密キーも削除されるため、新しいキーリングの削除または作成は 行わないでください。